## Krótka instrukcja elektronicznej książki zgłoszeń na polowanie

Dostęp do książki elektronicznej jest możliwy trzema różnymi kanałami łączności:

A - aplikacja mobilna na smartfony z systemem Android, ściągnięta z GooglePlay;

I - infolinią telefoniczną, dzwoniąc z telefonu komórkowego lub stacjonarnego na nr 58 506 5005;
 W - przez Internet wchodząc na adresie http://uslugi.lowiecki.pl/gospodarka/logowanie.php.
 Książka sama identyfikuje osobę dokonującą wpisu, która używa numeru telefonu zapisanego w danych koła.

## Mapa obwodu

Mapa obwodu dostępna jest na stronie internetowej Nadleśnictwa Brzeg zakładka Informacje -> Oferta łowiecka, bezpośredni adres: <u>http://www.brzeg.katowice.lasy.gov.pl/oferta-lowiecka</u>

## Wpis początku polowania

A - dotknij nr rejonu w obwodzie, na którym chcesz polować;

I - zadzwoń do infolinii telefonicznej i na pytanie o czynność wybierz cyfrę 1;

**W** - wybierz funkcję "**Wpis do książki**" w menu obwodu, w którym chcesz dokonać wpisu i wypełnij formularz.

Wpis zakończenia polowania (z możliwością wpisania strzelonej zwierzyny i oddanych strzałów)
A - dotknij pola Koniec polowania i zaakceptuj godzinę i dzień dotykając Ustaw i Zapisz;
I - zadzwoń do infolinii telefonicznej i na pytanie o czynność wybierz cyfrę 2 (wpiszesz również strzelona)

zwierzynę i strzały i nie musisz oddzielnie wybierać funkcji wpisania zwierzyny i oddanych strzałów); W - wybierz funkcję **Wypis z książki** w menu obwodu, w którym chcesz zrobić wypis i wypełnij formularz.

Wpisanie strzelonej zwierzyny i strzałów przed zakończeniem polowania (jeżeli wcześniej wpisano godzinę

końca polowania, to zwierzynę i liczbę strzałów można wpisać tylko przed godziną końca polowania) A - dotknij pola Strzelona zwierzyna, a następnie pola z odpowiednią zwierzyną i zaakceptuj dotykając Ustaw,

każde dotknięcie pola **Oddane strzały** powoduje zwiększenie ich liczby o 1, zapisz dotykając **Zapisz**; I - zadzwoń do infolinii telefonicznej i na pytanie o czynność wybierz cyfrę **3**;

**W** - wybierz funkcję **Wpis strzelonej zwierzyny** w menu obwodu, w którym polujesz i wypełnij formularz.

**Korekta lub kasowanie błędnego wpisu** (możliwe tylko w ciągu czasu określonego przez koło) **A** - powtórz czynność, którą wykonałeś poprzednio i zapisz powtórnie;

I - w czasie określonym przez koło zadzwoń do infolinii telefonicznej i na pytanie o czynność wybierz cyfrę 4, co

skasuje dokonany właśnie wpis, za wyjątkiem wpisów strzelonej zwierzyny i strzałów;

W - w czasie określonym przez koło wybierz funkcję "Popraw wpis" w menu obwodu, w którym robisz korektę

lub kasujesz wpis, po czym możesz każdy dokonany właśnie wpis skasować lub skorygować.

Zmiana rejonu polowania w tym samym obwodzie (przy zmianie obwodu wypisz i ponownie się zapisz)

A - wypisz się z dotychczas zajmowanego rejonu i zapisz się ponownie na nowy rejon.

I - wypisz się z dotychczas zajmowanego rejonu i zapisz się ponownie na nowy rejon.

W - wypisz się z dotychczas zajmowanego rejonu i zapisz się ponownie na nowy rejon.

## Informacje z książki

 Każda czynność w książce dokonana dowolnym kanałem jest potwierdzana SMS-em na telefon komórkowy myśliwego zapisanego oraz na telefon komórkowy zgłaszającego wpis przez infolinię.
 A - Na ekranie Rejony dotknij Wpisani do książki na wybranym obwodzie, a uzyskasz odpowiedź;
 S - wyślij SMS pod nr 733 302 304 o treści jak niżej (wielkość litery nie ma znaczenia), a otrzymasz na wyśliej se zapisanego na telefon kontek nie wybranym obwodzie, a uzyskasz odpowiedź;

swój telefon komórkowy:

1. **R nr obw.** - wolne rejony w tym obwodzie;

2. R nr obw nr rejonu - osoby polujące w tym rejonie;

3. **M nazwisko nazwisko** ... - gdzie polują dane osoby;

4. M nr ident. nr ident. ... - gdzie polują dane osoby;

I - przez infolinię nie można otrzymać z książki żadnych informacji dodatkowych, o których mowa wyżej;

W - wybierz funkcję w menu danego obwodu Książka ewidencji lub Wykonanie planu